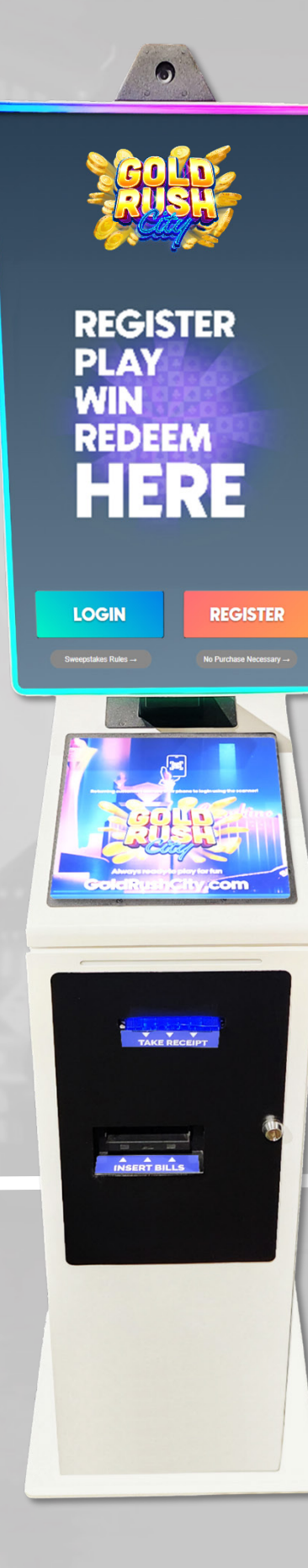

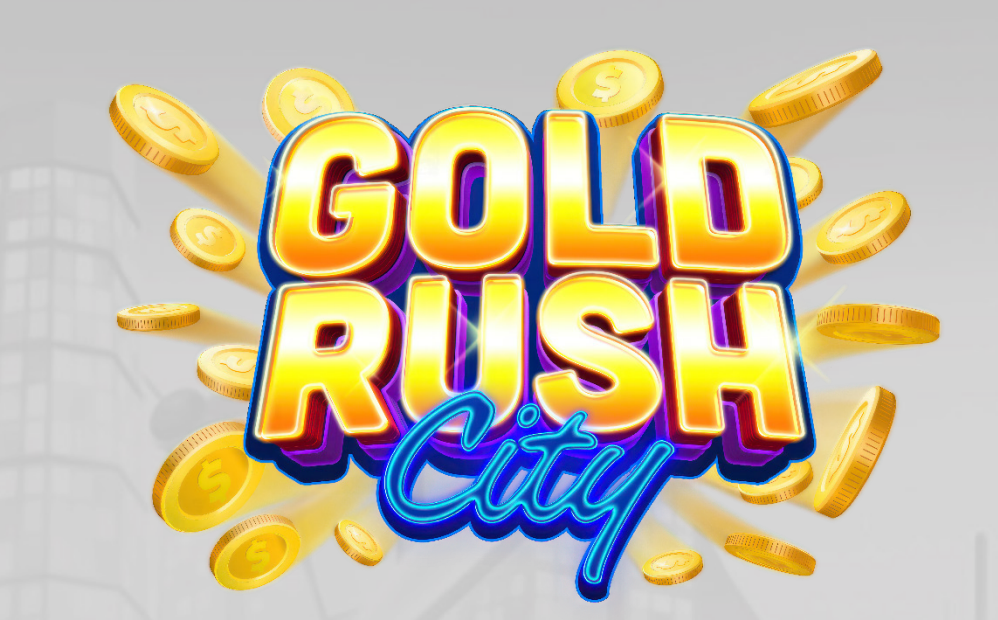

# Gold Rush City

# Kiosk - Initial Setup Guide

Rev. 1.0 Date: 9/16/24

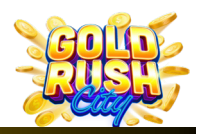

#### Disclaimer

The information contained in this instruction manual is for information purposes only. Primero Games, LLC ("Primero") is not responsible for any errors or omissions, or for the results obtained, from the use of this information. All information in this instruction manual is presented "as is" with no guaranty of completeness, accuracy, or for the results obtained from its use. This instruction manual is not intended to be a safety guide. You must take all safety precautions that you believe are necessary. Your use of this information is at your own risk. This instruction manual is not a product warranty. PRIMERO MAKES NO EXPRESS OR IMPLIED WARRANTY AND DISCLAIMS ALL OTHER WARRANTIES WITH RESPECT TO THE INFORMATION CONTAINED HEREIN.

#### Symbols Used in This Guide

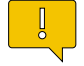

Indicates a **Note** or tip that the Operator should be aware of or may be helpful during the set up.

Indicates a **Warning** in which the Operator should pay close attention as an error may occur, damage to the machine, software or injury to the Operator may also occur.

# Introduction

The Initial setup for the GRC Kiosk takes place both in the Web Portal and in the Physical Setup of the Kiosk. In the Web Portal the Operator will Create a New User and a PIN for use by the Operator. The Physical Setup of the Kiosk will require a Wired Internet connection and a recommended \$1500 in Seed Money in the form of \$10 and \$20 denominations.

If the Operator does not have the items necessary for the setup or does not have access to the Web Portal, please contact Kiosk Service and Support at **833-503-1724**.

#### The Sections for the Initial Setup are:

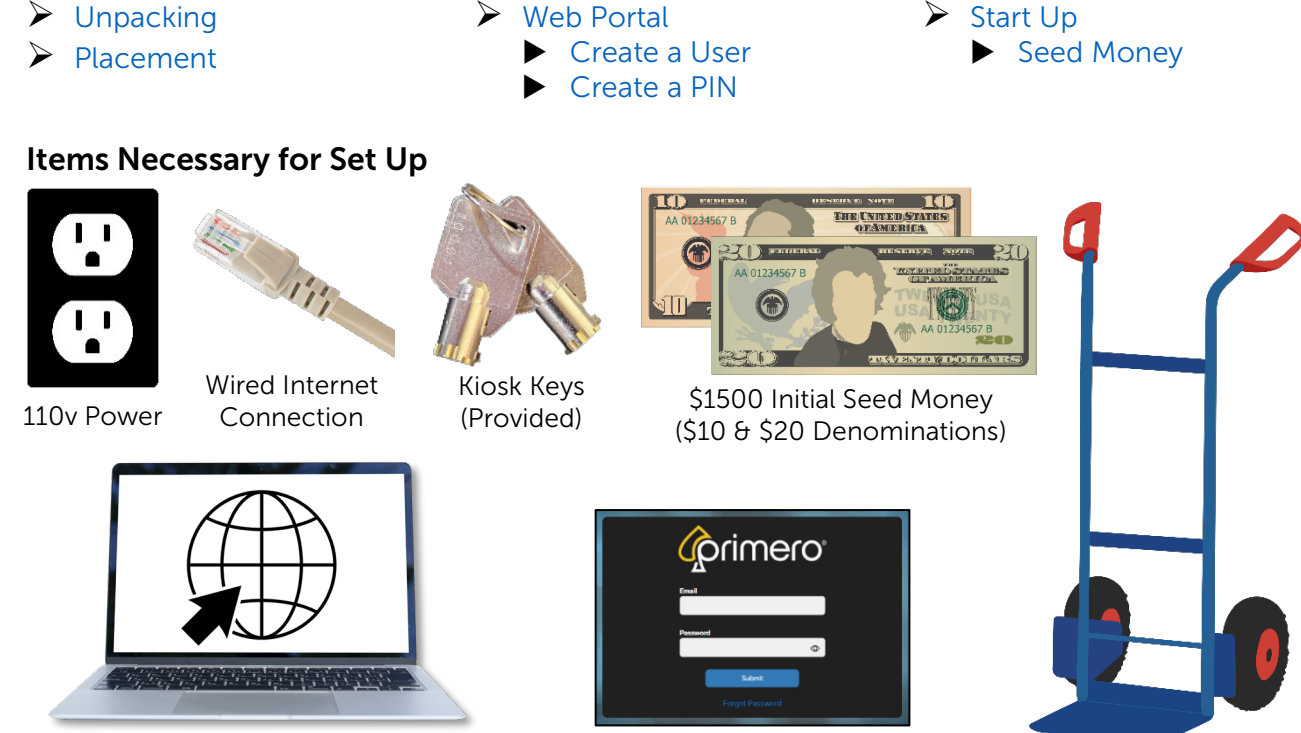

Computer with Internet Connection

Hand-Truck

Web Portal Access

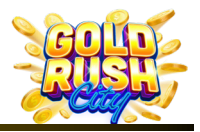

#### Unpacking

Carefully unpack the Kiosk, keeping it up right and being careful not to damage the Kiosk with box cutters or other tools.

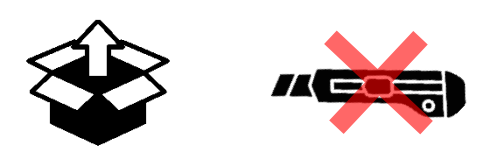

Do Not lay the Kiosk on its side or force the Kiosk from its packaging.

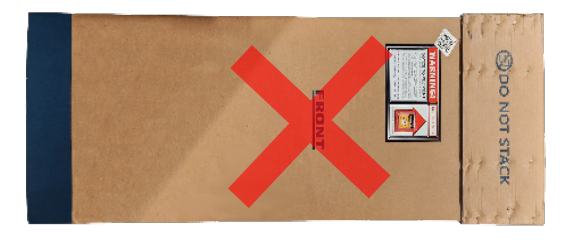

Remove all packing materials, plastic wrapping, protective film, and tape from the outer casing and inner components.

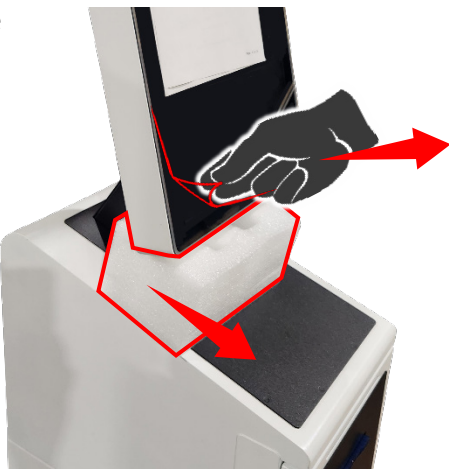

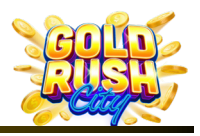

#### Placement

Moving the Kiosk requires at least 2 people and should only be moved using a proper dolly or lift. Do Not drag, push, slide or force the Kiosk into a location.

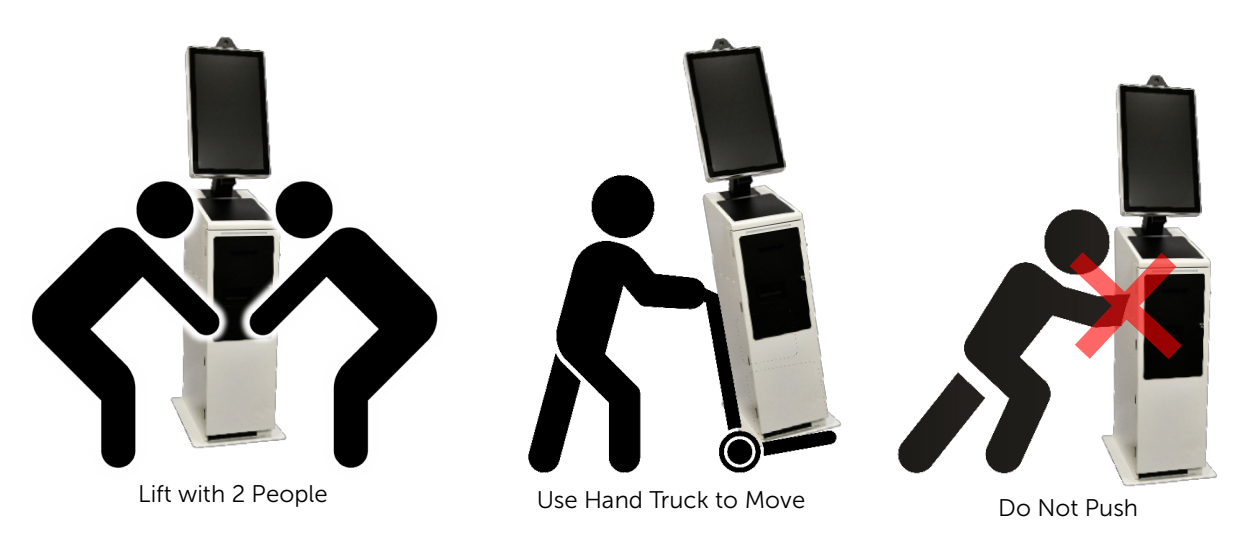

Do Not place the Kiosk outdoors or in a location exposed to outside elements and weather.

Be sure the Kiosk is placed in a cool, dry location with access to proper power and an internet connection.

The Kiosk should be placed in a location that is visible and monitored by staff for security.

The Kiosk should be upright and stable. Do Not place the Kiosk on an unstable pedestal or in a place where it will lean, tilt or may be tipped over by customers or other personnel.

The Kiosk scanner, printer and bill acceptor should be easily accessible by Players and Operators.

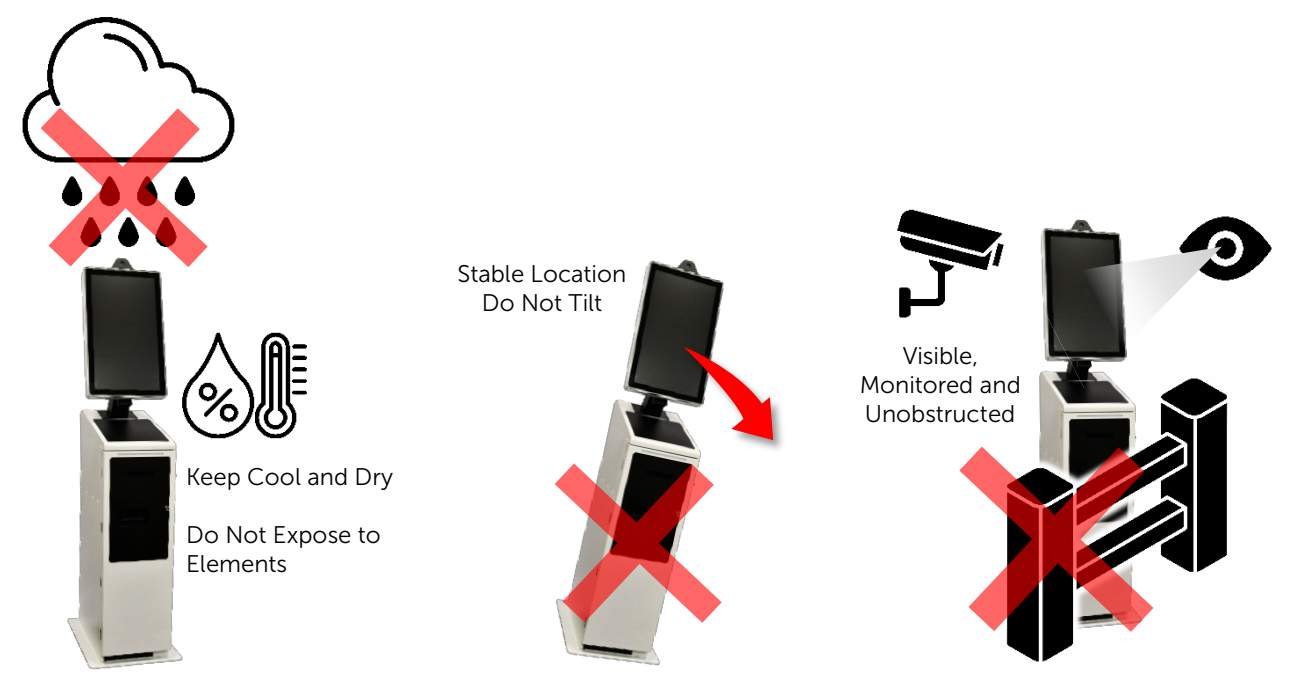

© 2024 The Sweepstakes Software Provider Kiosk Service and Support 833-503-1724

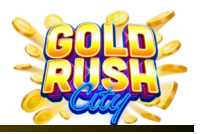

### Web Portal

The Web Portal will allow Owners and Operators to manage the Kiosk locations and create Kiosk Users with various levels of permissions when interacting with the Kiosk.

The Web Portal Address is: https://portal.primerogames.com

In the Web Portal the Operator will:

Create a User

Create a PIN

0

#### Create a User

If a User has not already been created, the Operator will need to create one via the Web Portal prior to creating a PIN or setting up the Kiosk.

To create a User:

1. Log into the Web Portal.

The Web Portal opens to the Devices page and should show the Kiosk in the list of Devices.

| rimero <sup>.</sup>     |                  |                  |                  | REPORTS 📱 COMPANIES | ns 🕎 devices 🏦 users 🕞 permission |
|-------------------------|------------------|------------------|------------------|---------------------|-----------------------------------|
| Devices<br>All PrimePay | GRC Klosks POS G | ames Bingo       |                  |                     |                                   |
|                         |                  |                  |                  |                     | Search:                           |
| Device ID ↓↑            | Serial Number ↓↑ | Location Name ↓↑ | Assigned User ↓↑ | Туре ↑              | Transactions                      |
| 1234567                 |                  | My Location      |                  | GRC Kiosk           | 8                                 |
|                         | ă.               |                  | 5                |                     |                                   |
|                         |                  |                  |                  |                     |                                   |
|                         |                  |                  |                  |                     |                                   |
|                         |                  |                  |                  |                     |                                   |
| New                     | Kiosk            |                  |                  |                     |                                   |
|                         | RIOSK            |                  |                  |                     |                                   |
|                         |                  |                  |                  |                     |                                   |
|                         |                  |                  |                  |                     |                                   |
|                         |                  |                  |                  |                     |                                   |
| Shour 1 ontrios         |                  |                  |                  | First               | < 1 > last                        |

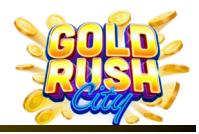

2. Click on Users on the upper right-side menu and the User Page will Open.

|                 | C       | REPORTS          |           |           | 🙁 USERS |                         | ٢       |
|-----------------|---------|------------------|-----------|-----------|---------|-------------------------|---------|
|                 |         |                  |           |           |         |                         | _       |
|                 |         |                  |           |           | Search  |                         |         |
| Assigned User 🅼 |         |                  | Туре ↑    |           | Trans   | iar ns                  |         |
|                 |         |                  |           | COMPANIES |         | vices 😤 users 🕬 permiss | sions 😐 |
| Users           |         |                  |           |           |         | + Ac                    | dd User |
|                 |         |                  |           |           |         | Search:                 |         |
| Full Name 47    | Role ↓↑ |                  | Title ↓↑  | Email ↓î  |         |                         |         |
|                 |         |                  |           |           |         |                         |         |
|                 |         |                  |           |           |         |                         |         |
|                 |         |                  |           |           |         |                         |         |
|                 |         | No Use<br>Create | ers<br>ed |           |         |                         |         |
|                 |         |                  |           |           |         |                         |         |
| Show 1 entries  |         |                  |           |           | First < | 1 >                     | Last    |

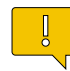

**Note**: If a User has already been created and it is the User to which the Operator wants to assign the PIN, then the Operator can move onto the Create a PIN section.

3. Click on Add User in the Upper Right.

|  |         |   | 😤 Users |            | 9 |
|--|---------|---|---------|------------|---|
|  |         |   |         | + Add User |   |
|  |         |   | Searc   | h:         |   |
|  |         |   |         |            |   |
|  | Email 🔱 | r |         |            |   |
|  |         |   |         |            |   |
|  |         |   |         |            |   |
|  |         |   |         |            |   |
|  |         |   |         |            |   |

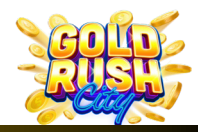

4. Fill in the Form with the correct and appropriate information for the User and Click Next.

| Details         | Passi          | word         | Permissions |  |
|-----------------|----------------|--------------|-------------|--|
| First Name      |                | Last Name    |             |  |
| John            |                | Customer     |             |  |
| Title           | Email          | Phone Number | Company     |  |
| Owner           | owner@mycompan | 555-555-5555 | My Company  |  |
| Address 1       |                | Address 2    |             |  |
| 123 Street Ave. |                |              |             |  |
| City            |                | State        | Zip         |  |
| Hometown        |                | GA 💿         | 30329       |  |
| Cancel          |                |              | Next        |  |
|                 |                |              |             |  |

5. Create a Password for the User and Click Next.

| Add                                                                                                    | l User                                                                                                    |             |
|----------------------------------------------------------------------------------------------------|----------------------------------------------------------------------------------------------------|-------------|
| Details     Pas       Sét Password     Enter Password       Enter Password     8 character minimum       Image: Image: Imag | Stevend Permissions  Add User  Details Password Permissions  Set Password  Enter Password  O  Set Password  O  O  Set Password  O  O  O  O  O  O  O  O  O  O  O  O  O |             |
|                                                                                                    | Confirm Password Confirm Passwords passwords match Back Next                                                                                                    |             |
| Note: The Password mus<br>characters, have both up<br>letters, one number and o                                                                                                    | It be at least 8<br>percase and lowercase<br>one special character.                                                                                                   |             |
| Once each condition is n<br>appear next to the condit<br>The Operator will not be<br>all boxes are checked.                                                                                                    | net, a green check will<br>cions box.<br>able to move on until<br>one lowercase<br>one special character                                                              | rcase<br>er |

© 2024 The Sweepstakes Software Provider Kiosk Service and Support 833-503-1724

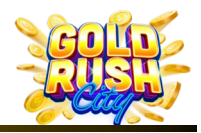

6. Select the Appropriate Permission Level for the Role and Click Submit.

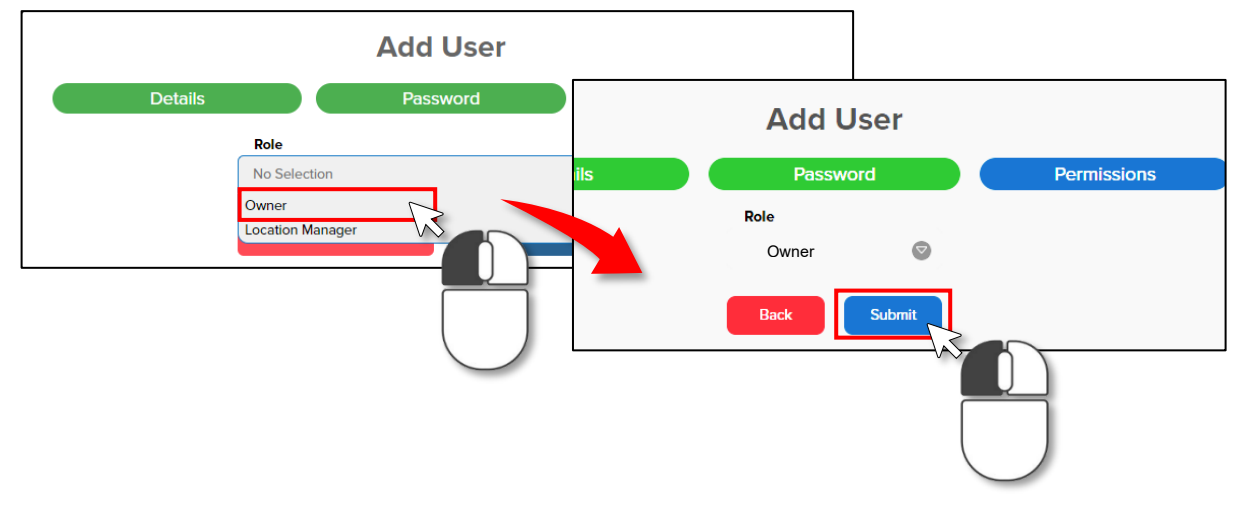

**Owner** = Can view everything, run reports, add devices, create other users and locations.

**Location Manager** = Can only view devices and run reports.

**Note**: The Operator may create more users at this point if necessary or this may be performed at a later date.

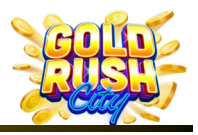

#### **Creating a PIN**

Once a User has been created, a PIN will need to be created so the user can access the various functions of the Kiosk Management Page.

1. Click on the User with the Owner role and the users Account page will open.

| Full Name ↓î                                                                             | Role ↓î                      | Title ↓↑                                                                          |           |                                     | Ema     | ail ↓î  |            |   |
|------------------------------------------------------------------------------------------|------------------------------|-----------------------------------------------------------------------------------|-----------|-------------------------------------|---------|---------|------------|---|
| John Customer                                                                            | Owner                        | Owner                                                                             |           |                                     | own     | er@mycc | ompany.com |   |
|                                                                                          | }                            |                                                                                   |           |                                     |         |         |            |   |
| rimero                                                                                   |                              |                                                                                   | COMPANIES |                                     | DEVICES | 👥 users |            | ( |
| Details Password Permissions                                                             |                              |                                                                                   |           |                                     |         |         |            |   |
|                                                                                          |                              |                                                                                   |           |                                     |         |         |            |   |
| First Name                                                                               |                              | Last Name                                                                         |           |                                     |         |         |            |   |
| First Name<br>John                                                                       |                              | Last Name<br>Customer                                                             |           |                                     |         |         |            |   |
| First Name<br>John<br>Title                                                              | Emai                         | Last Name<br>Customer<br>Phone Number                                             |           | Company                             |         |         |            |   |
| First Name<br>John<br>Title<br>Owner                                                     | Email<br>owner@mycompany.com | Last Name<br>Customer<br>Phone Number<br>555-555-5555                             |           | <sup>Company</sup><br>My Cor        | mpany   |         |            | 0 |
| First Name<br>John<br>Title<br>Owner<br>Address 1                                        | Email<br>owner@mycompany.com | Last Name<br>Customer<br>Phone Number<br>555-555-5555<br>Address 2                |           | <sup>Company</sup><br>My Cor        | npany   |         |            | 0 |
| First Name<br>John<br>Title<br>Owner<br>Address 1<br>123 Street Ave.                     | Email<br>owner@mycompany.com | Lest Name<br>Customer<br>Phone Number<br>555-555-5555<br>Address 2                |           | <sup>Company</sup><br>My Cor        | npany   |         |            | 0 |
| First Name<br>John<br>Title<br>Owner<br>Address 1<br>123 Street Ave.                     | Email<br>owner@mycompany.com | Last Name<br>Customer<br>Phone Number<br>555-555-5555<br>Address 2                |           | <sup>Company</sup><br>My Cor<br>Zio | npany   |         |            | 0 |
| First Name<br>John<br>Title<br>Owner<br>Address 1<br>123 Street Ave.<br>city<br>Hometown | Email<br>owner@mycompany.com | Last Name<br>Customer<br>Phone Number<br>555-555-5555<br>Address 2<br>State<br>GA | ٥         | Company<br>My Cor<br>Zip<br>30329   | npany   |         |            | 0 |
| First Name<br>John<br>Title<br>Owner<br>Address 1<br>123 Street Ave.<br>city<br>Hometown | Email<br>owner@mycompany.com | Last Name<br>Customer<br>Phone Number<br>555-555-5555<br>Address 2<br>State<br>GA | ۵         | Company<br>My Cor<br>Zip<br>30329   | npany   |         |            | G |

2. Click on the Password Tab and the Change Password screen opens.

| Details Password Permissions                                                     |                                                                                                    |
|----------------------------------------------------------------------------------|----------------------------------------------------------------------------------------------------|
| First Name                                                                       | ¢primero                                                                                                    |
|                                                                                  | Details Password Permissions                                                                                                    |
| Gwici                                                                            | Enter Password Enter Password Control Control |
| <b>Note</b> : The Show PIN button is not available if this is the first time the | 8 character minimum one uppercase<br>one lowercase one number<br>one special character<br>Confirm Password                                                                                                    |
| no PIN to show yet.                                                              | Confirm Password  passwords match Sove                                                                                                    |
|                                                                                  | Manage Admin PIN<br>Stow PIN Change Admin PIN                                                                                                    |

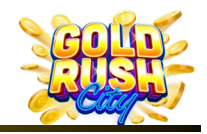

3. Click on the Change Admin PIN button and a Warning will pop up.

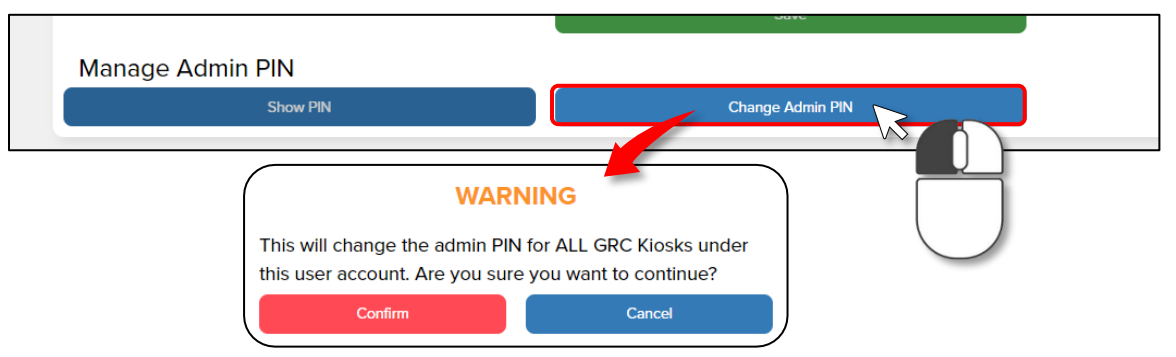

4. Click Confirm and the Show PIN

| button will become available.                         |                              |   |
|-------------------------------------------------------|------------------------------|---|
|                                                       |                              |   |
|                                                       | Dataile Descured Developiene |   |
|                                                       | Details Password Permissions |   |
|                                                       | Set Password                 |   |
|                                                       | Enter Password               |   |
|                                                       | Enter Password               | 0 |
| WARNING                                               |                              | • |
|                                                       | 8 character minimum          |   |
| This will change the admin PIN for ALL GRC Kiosks un  | o character minimum          |   |
| this user account. Are you sure you want to continue? | one lowercase one number     |   |
| this user account. Are you sure you want to continue? | one special character        |   |
| Confirm                                               | Confirm Password             |   |
| Comment                                               | Confirm Password             | 0 |
|                                                       |                              |   |
|                                                       | passwords match              |   |
|                                                       | Save                         |   |
|                                                       |                              |   |
|                                                       | Manage Admin PIN             |   |
|                                                       | Show PIN Change Admin PIN    |   |
|                                                       |                              |   |
|                                                       |                              |   |

5. Click the Show PIN button and the newly created PIN will display.

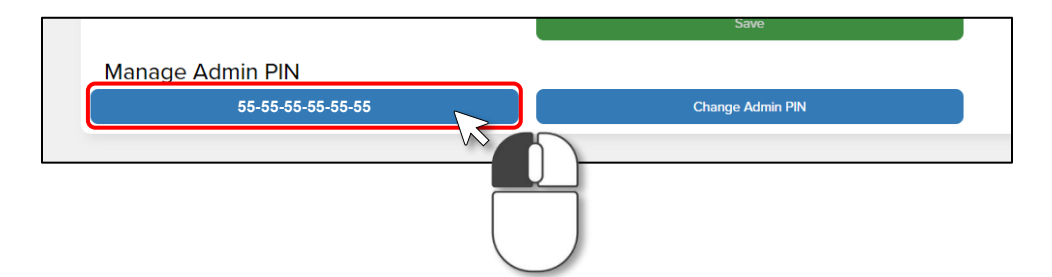

This PIN will be used by the Operator to access the Kiosk Management Page for adding, transferring, and withdrawing funds from the Kiosk. For more information on the Kiosk Management Page, please refer to the Gold Rush City Kiosk – Owner Operator Manual Kiosk Management section.

Warning: Do Not share this PIN with anyone who should not have access to the funds in the Kiosk.

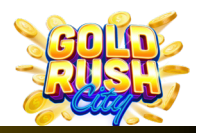

## Start Up

Once the Kiosk has been placed and commissioned:

1. Connect the internet (ethernet cable) and power to the back of the Kiosk.

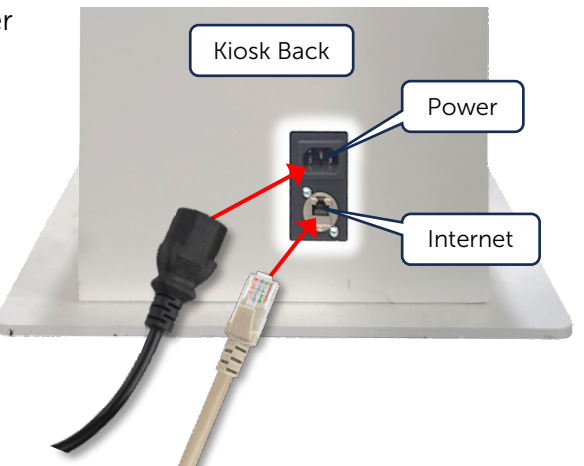

2. Power on the Kiosk from the power switch inside the Kiosk and to the left of the printer.

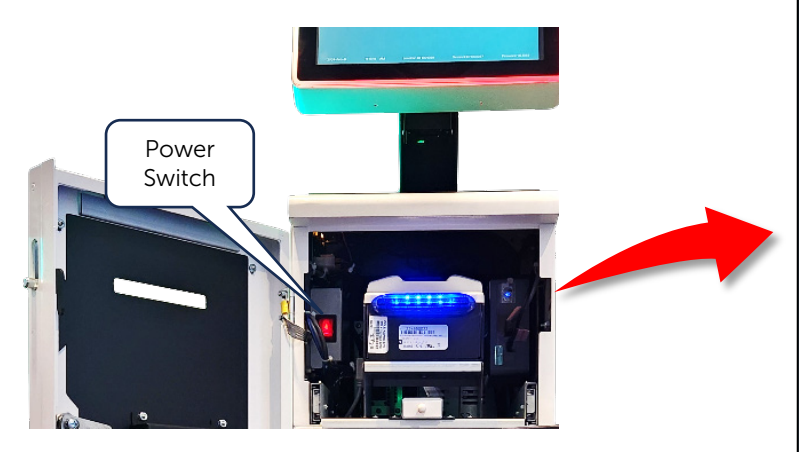

Once powered on, the Kiosk will boot up and should bring up the Intro Page.

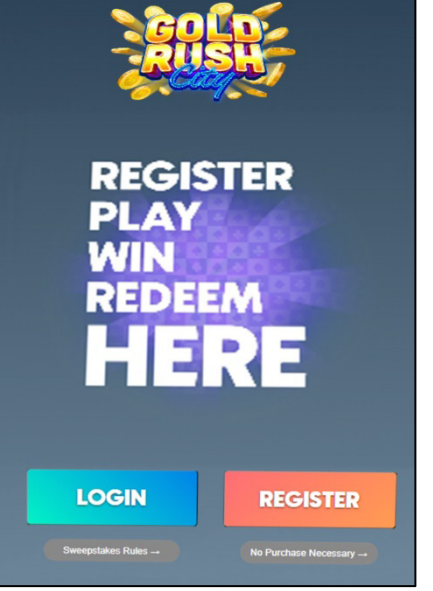

#### Seed Money

Upon delivery, the Kiosk will have no funds available for players to redeem. Bills will need to be added to the Bill Acceptors Recycler as seed money.

| BillType                                   | Bill Count                     | Total                                                  |
|--------------------------------------------|--------------------------------|--------------------------------------------------------|
| \$10                                       | a                              | \$0.00                                                 |
| \$20                                       | 0                              | \$0.00                                                 |
| Pdl Tene                                   | Bill Count                     | Total                                                  |
|                                            |                                |                                                        |
| BillType                                   | Bill Count                     | Total                                                  |
| 807 gas<br>51<br>53                        | Bill Count                     | \$0.00<br>\$0.00                                       |
| Bill type<br>\$1<br>\$5<br>\$10            | Bill Count<br>C<br>C<br>C      | \$0.00<br>\$0.00<br>\$0.00<br>\$0.00                   |
| 81<br>81<br>82<br>810<br>810<br>830        | Bill Count<br>a<br>a<br>a<br>a | \$0.00<br>\$0.00<br>\$0.00<br>\$0.00<br>\$0.00         |
| 81<br>83<br>85<br>810<br>830<br>830<br>830 | 8 Count<br>0<br>0<br>0<br>0    | 5000<br>\$0.00<br>\$0.00<br>\$0.00<br>\$0.00<br>\$0.00 |

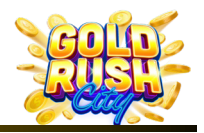

To Add Bills to the Recycler:

- 3. Login to the Kiosk with the Timeout in 0:46 Enter your PIN newly created Admin PIN to open the Kiosk Management \*\*\_\*\*\_\*\*\_\*\*\_\*\*\_\*5 Page. 2 3 1 6 5 LOGIN 8 9 0 С 4. From the Kiosk Management Page, **Kiosk Management** Tap Service to access the Service Page. SERVICE AUDIT REPORTS FILL MASTER CLEAR SETTINGS
- 5. From the Service Page, Tap Fill and the Add Bills Page opens.

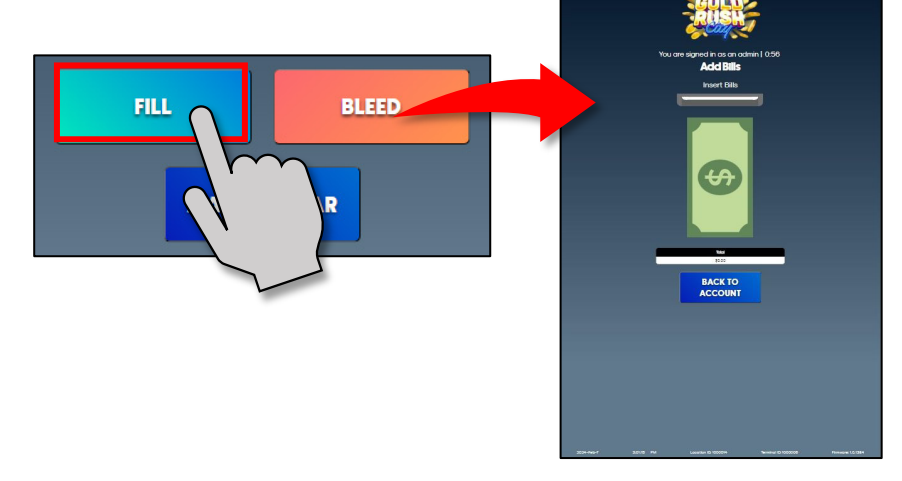

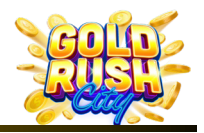

6. Insert the bills into the Bill Acceptor.

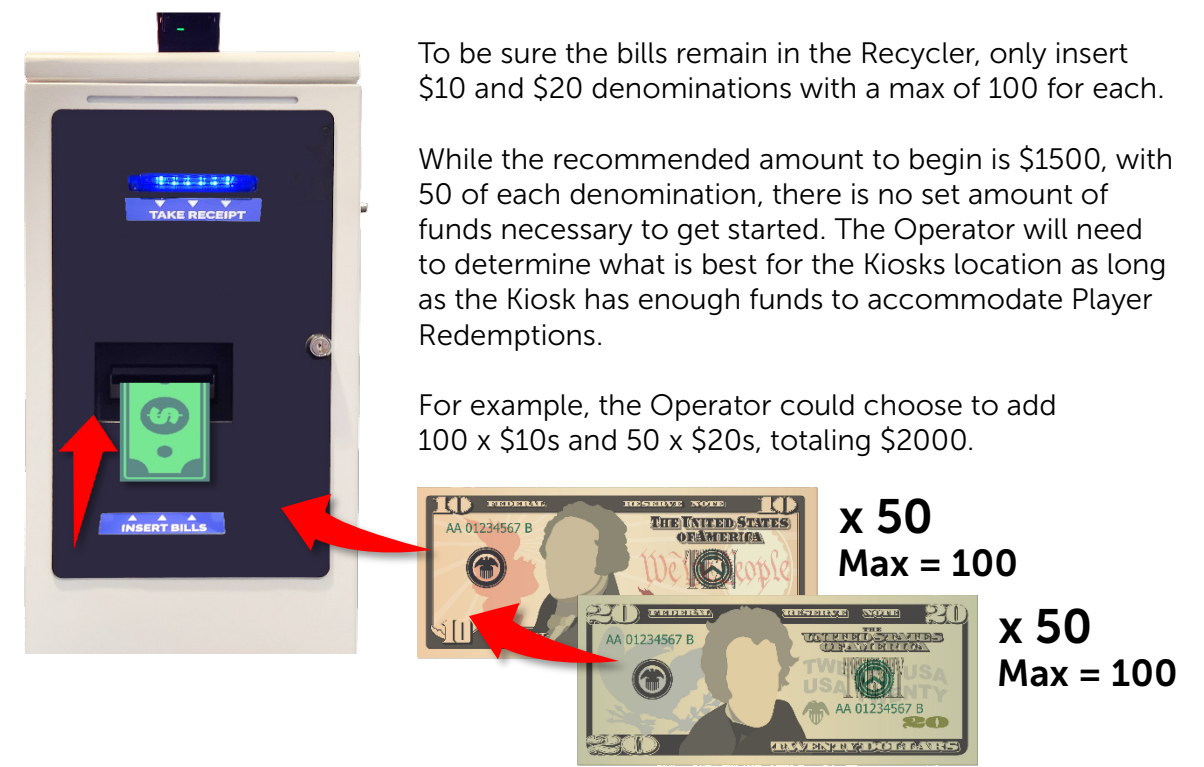

**Warning**: Bills must be added to the Kiosk by feeding them one at a time into the Bill Acceptor. This is necessary for the Kiosk to have an accurate account of the bills added.

Do Not add bills to the Recycler or Cash Box / Stacker directly.

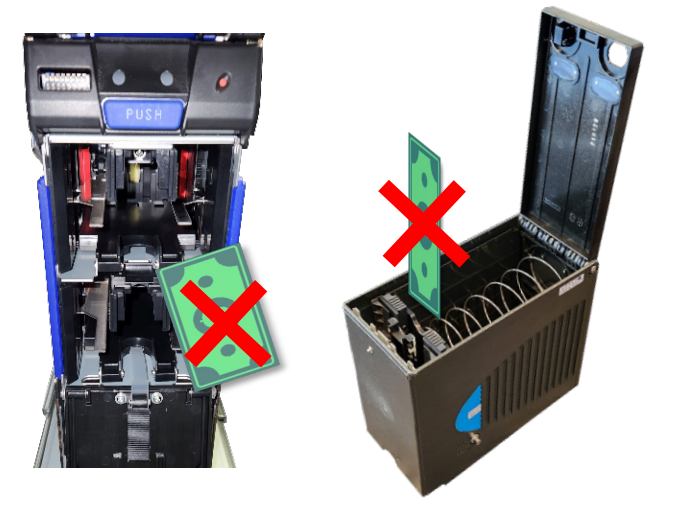

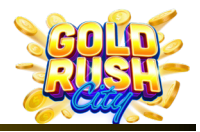

7. When finished adding bills, Tap Complete and the system will Print a Master Fill Ticket.

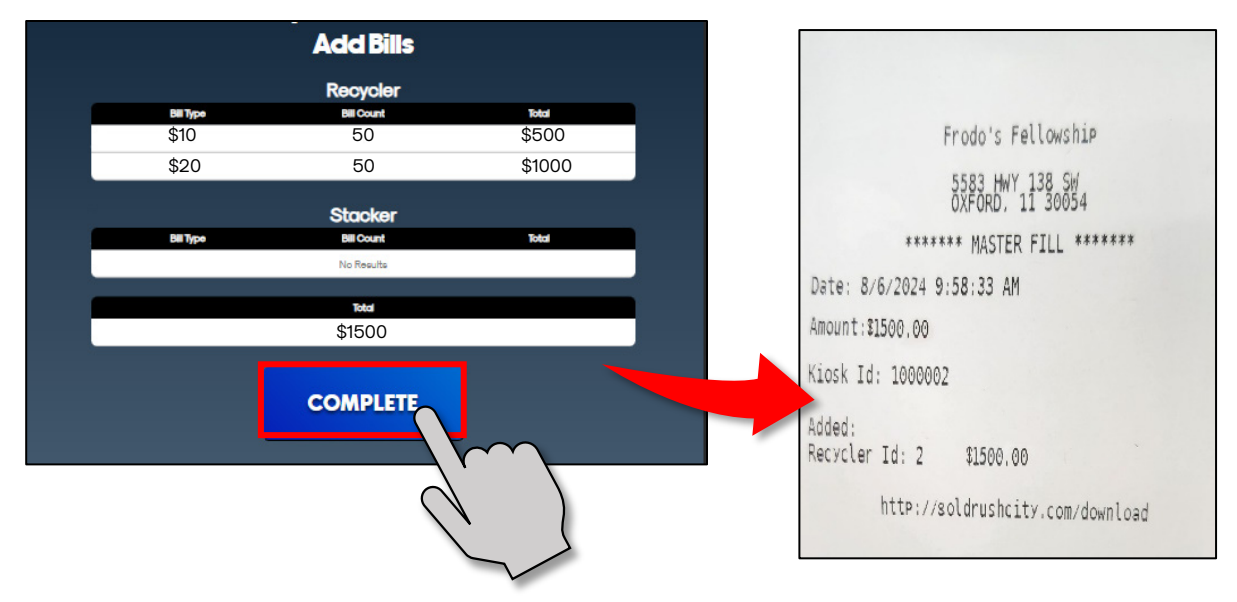

8. Tap Back to Account.

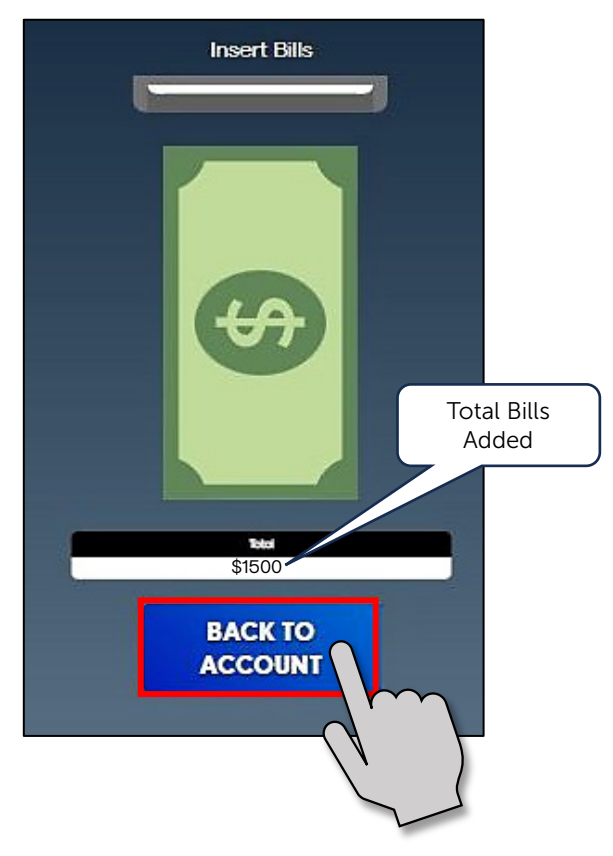

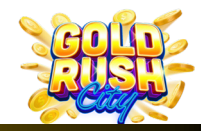

9. The Service Page opens, Tap Logout to get back to the Intro Page.

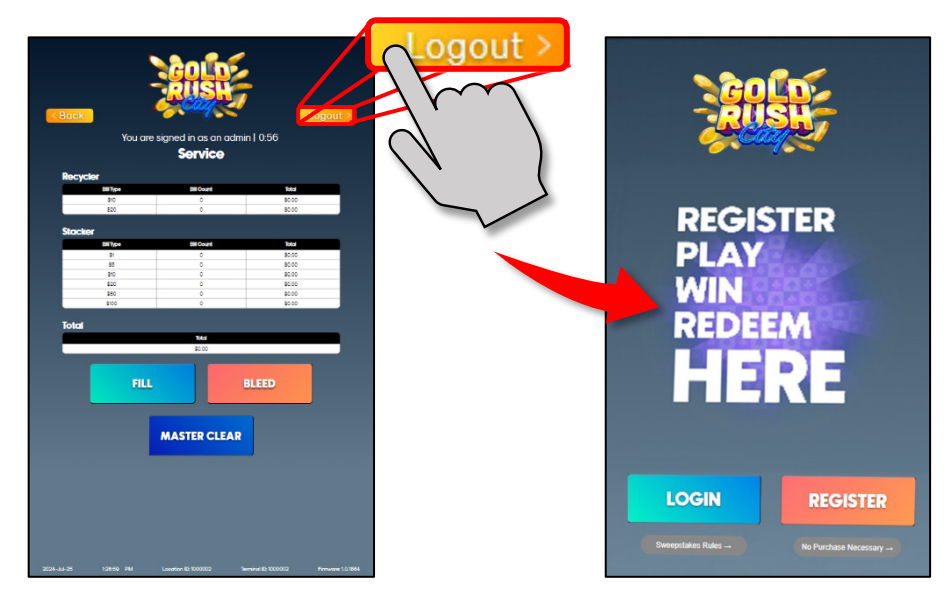

REGISTER

REDEEM

The Kiosk is now set up and ready for Players.

If any issues occur during the initial setup of the GRC Kiosk, please contact support at **833-503-1724**, submit a support ticket on the Primero Games website contact page at www.primerogames.com/contact or refer to the Troubleshooting and Service Manual.